# EDUCATION IN RUSSIA

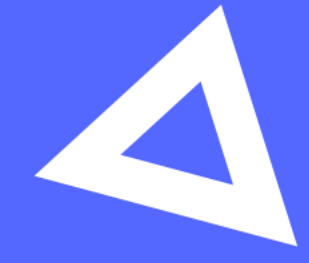

# Руководство пользователя

Абитуриент

www.education-in-russia.com

### 1. Cách sử dụng tài khoản

#### 1.1 Đăng ký trong hệ thống

Để đăng ký tài khoản trên hệ thống bạn cần truy cập vào trang chủ của website <u>https://education-</u> <u>in-russia.com/</u>, chọn mũi tên trên cùng góc bên phải để đổi sang ngôn ngữ anh. Sau khi chuyển đổi ngôn ngữ chọn nút **Sign up.** 

| EDUCATION<br>IN RUSSIA        | Education in Russia | Life in Russia | How to enter | Why Russia                 | ← Personal A                  |
|-------------------------------|---------------------|----------------|--------------|----------------------------|-------------------------------|
| ducation in                   | Russia —            |                |              | Log in or reg<br>and apply | ister to access career guidan |
| our key to s                  | success             |                |              |                            | Log in                        |
| omit Application for study ir | n Russia            | I              |              |                            | Sign up                       |
|                               |                     |                |              |                            |                               |
| Programs Universitie          | 28                  |                |              |                            |                               |
| Main programs Additi          | onal Programs       | Aroa of od     | ucation      |                            |                               |
| The level of advection        |                     | Area of ed     | ucation      |                            |                               |

Hình 0.1 – Trang chủ EDUCATION IN RUSSIA

Trong biểu mẫu đăng ký đã mở, hãy điền vào tất cả các ô:

- Họ (bằng chữ cái Latinh)
- Tên đệm và tên (bằng chữ cái Latinh)
- Chọn nước nơi gửi đi đơn ứng tuyển
- Nhập địa chỉ email
- Tạo mật khẩu (mật khẩu phải bao gồm có 8 kí tự trong đó có cả kí tự hoa và thường, kí tự số và dấu)
- Xác nhận mật khẩu vừa nhập
- Nhập mã từ hình ảnh
- Đánh dấu đồng ý cho xử lý dữ liệu cá nhân và sử dụng các file cookie
- Bấm vào nút Đăng ký (Hình 1.2)

Sau khi đăng ký, một thư xác nhận việc đăng ký sẽ được gửi đến mail đã nêu. Bạn phải chuyển theo đường link - liên kết trong thư để xác nhận đăng kí thành công. (ấn và nút "**Confirm**" trong email)

| Registration                                                                                                    |   |
|----------------------------------------------------------------------------------------------------|---|
| Registration via Gosuslugi                                                                                                    |   |
| ίξειγγα                                                                                                    |   |
| Last name Họ (bằng chữ cái Latinh)                                                                                                    |   |
| Last name                                                                                                    |   |
| First name Tên đệm và tên (bằng chữ cái Latinh)                                                                                                    |   |
| First name                                                                                                    |   |
| Country Quốc gia                                                                                                    |   |
| Viet Nam                                                                                                    | ~ |
| Email <b>Địa chỉ email</b>                                                                                                    |   |
| Enter email                                                                                                    |   |
| Password Tạo mật khẩu                                                                                                    |   |
| Enter password                                                                                                    | 0 |
| Password confirmation Xác nhận lại mật khẩu                                                                                                    |   |
| Confirm password                                                                                                    |   |
| Enter code                                                                                                    |   |
| Enter code Nhập mã code ở trên vào ô này                                                                                                    |   |
| I agree to the processing of my personal data         Nhấp chuột vào 2 ô vuông để đồng ý         I agree to the use of cookies         với điều khoản xử lý dữ liệu |   |
| I agree to the processing of my personal data         Nhấp chuột vào 2 ô vuông để đồng ý         I agree to the use of cookies         với điều khoản xử lý dữ liệu |   |

Hình 0.2 - Dăng ký trên trang

#### 1.2 Đăng nhập vào trang cá nhân người dùng

Chỉ người dùng đã được đăng ký mới có thể đăng nhập vào trang cá nhân người dùng.

Để đăng nhập vào trang cá nhân người dùng cần phải vào trang: https://education-inrussia.com/ (Hình 0.1) và bấm phím Log In – Đăng nhập.

Một cửa sổ để nhập địa chỉ email và mật khẩu tài khoản người dùng được hiển thị trên màn hình điều khiển (xem Hình 1.3).

|                           | EDUCATION<br>IN RUSSIA          |                  |
|---------------------------|---------------------------------|------------------|
|                           | Sign in                         |                  |
| Authorization via Gosuslu | ıgi                             |                  |
| recayru                   |                                 |                  |
| Email                     |                                 |                  |
| Điền email đã (           | tăng ki                         |                  |
| Password                  |                                 |                  |
| Điền mật khẩu             |                                 |                  |
| Remember Me               | Chọn đăng nhập 🗸                | Forgot password? |
|                           | Sign in                         |                  |
|                           | Depit have an account? Degister |                  |

Hình 0.3 - Của sổ để nhập tên và mật khẩu tài khoản người dùng

Sau khi nhập địa chỉ email và mật khẩu tài khoản người dùng, trên trang <u>https://education-in-</u> <u>russia.com/</u> sẽ xuất hiện dữ liệu người dùng (Hình 0.4).

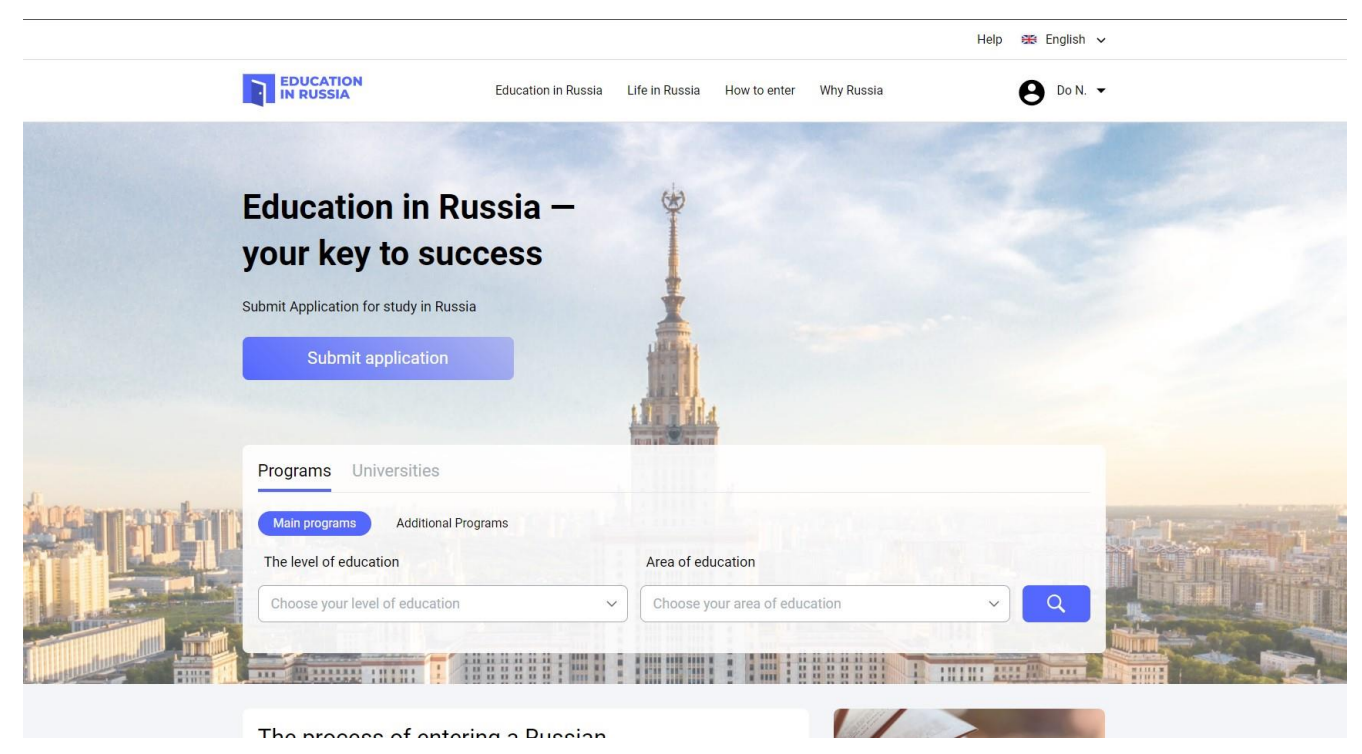

Hình 0.4 – Trang cá nhân trên EDUCATION IN RUSSIA sau khi đăng ký quyền cá nhân người sử dụng trên trang

#### 1.3 Menu chính của tài khoản thí sinh

Menu chính của trang cá nhân người sử dụng được mở ra khi bấm phím ▼ trên dòng ghi Họ và hình ảnh người dùng trên trang **https://education-in-russia.com/** (Hình 0.5 – Giao diện chính của mục hồ sơ thí sinh

| EDUCATION<br>IN RUSSIA | Education in Russia | Life in Russia    | How to enter Wh   | y Russia               | 8 Do N. 🔺 |
|------------------------|---------------------|-------------------|-------------------|------------------------|-----------|
|                        |                     | 🛕 Notifica        | tions 🗢 Favourite | ☆ Choises 🛛 📋 Calendar | ← Logout  |
| Notifications          | Mv                  | Profile           | My applications   | Screening tests        | Appeals   |
| > Favourite            | ,, <b>,</b>         |                   |                   |                        |           |
| Choises                | D                   | Инструкция по     | DAPOTA C SAREKON  |                        |           |
| 🖞 Calendar             | PDF                 | инструкции по     |                   |                        |           |
| rofile                 | Arch                | ived applications |                   |                        |           |
| ly applications        |                     |                   |                   |                        |           |
| creening tests         |                     |                   |                   |                        |           |
| ppeals                 |                     |                   |                   |                        |           |
| ervices and facilities |                     |                   |                   |                        |           |
|                        |                     |                   |                   |                        |           |

Hình 0.5 – Giao diện chính của mục hồ sơ thí sinh

Menu chính của trang cá nhân cho phép chuyển sang các phần của hệ thống (hình 1.5):

- Thông tin cá nhân (**Profile**)
- Đơn của tôi (My applications)
- Thi tuyển chọn (Screening tests)
- Khiếu nại (Appeals)

Trong menu chính của trang thông tin cá nhân, bạn có thể xem (hình 1.5):

- Thông báo của người dùng (Notifications)
- Các chương trình và trường đại học được chọn (Favourite)
- Các trường đại học được lựa chọn theo chương trình học (Choises)
- Lich (Calendar)
- Đăng xuất (Logout)

## 2 Điền đơn

Dưới đây mô tả quy trình tạo và gửi đơn đăng ký để xét của một ứng viên quan tâm đến việc học tập tại một tổ chức giáo dục của Nga.

#### 2.1 Xem đơn đăng ký của thí sinh

Thí sinh đã đăng ký quyền cá nhân trong hệ thống, có trên trang **«My applications»** (Đơn của tôi) (Hình 2.1).

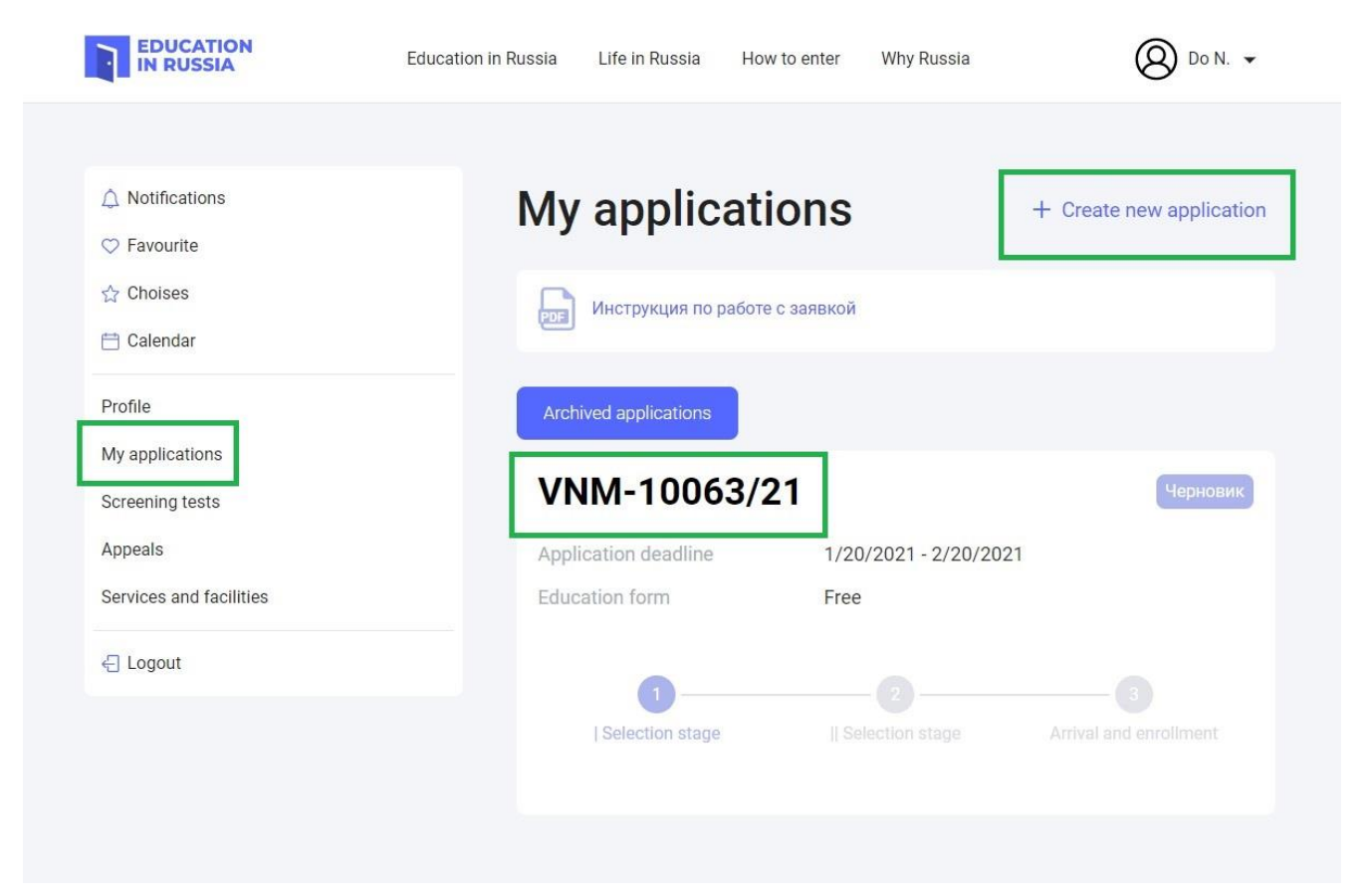

Hình 2.1 – Hiển thị trang "My applications"

Các đơn đã được tạo hiển thị trên trang "My applications".

Bạn có thể vào xem ứng dụng bằng cách bấm vào mục "Create new application" (Hình 2.2).

| EDUCATION<br>IN RUSSIA             | Education in Russia Life in Russia | How to enter Why Russia | () Do N                                                  |
|------------------------------------|------------------------------------|-------------------------|----------------------------------------------------------|
|                                    |                                    |                         |                                                          |
| A Notifications                    | My applica                         | tions                   | + Create new application                                 |
| ♡ Favourite                        | my apprice                         |                         | o politika inger Frank onder Stande 🖲 Kalander i Staande |
| ☆ Choises                          |                                    | боте с заявкой          |                                                          |
| 런 Calendar                         |                                    |                         |                                                          |
| Profile                            | Archived applications              |                         |                                                          |
| My applications<br>Screening tests | VNM-10063                          | 8/21 Mã số cá nhân củ   | a thí sinh Черновик                                      |
| Appeals                            | Application deadline               | 1/20/2021 - 2/20/202    | 1                                                        |
| Services and facilities            | Education form                     | Free                    |                                                          |
| <ul> <li>← Logout</li> </ul>       |                                    |                         |                                                          |
|                                    | Selection stage                    |                         | Arrival and enrollment                                   |
|                                    |                                    |                         |                                                          |
|                                    |                                    |                         |                                                          |

Рисунок 2.2 – Các đơn đã tạo được hiển thị trên trang "Đơn của tôi". «My applications»

Các đơn lưu trữ có thể được xem, nhưng không được chỉnh sửa (thay đổi dữ liệu, tải lên / xóa tài liệu).

#### 2.2 Viết đơn

Quy trình nộp đơn đăng ký du học tại các trường đại học Nga bao gồm:

- 1. Nhập thông tin cá nhân về ứng viên;
- 2. Điền đơn đăng ký học có các trường và chương trình giáo dục ưu tiên đã chọn;
- 3. In đơn đã điền đủ thông tin và tải lên hệ thống bản scan đơn đã ký;
- 4. Đính kèm các tài liệu bắt buộc và bổ sung vào đơn đăng ký đào tạo.
- 5. Gửi đơn lên hệ thống để kiểm tra.

Đơn ứng tuyển sẽ được tạo trên trang "**My applications**" <u>https://education-in-</u> <u>russia.com/settings/profile/application</u>. Để tạo đơn ứng tuyển và nhập thông tin, bạn cần nhấp vào "**Mã số thí sinh**" ở giữa trang (Hình 2.2).

#### 2.3 Chỉnh sửa thông tin trong phần Điền tờ khai – "Worksheet filling"

Nút "**Edit**" – "chỉnh sửa" trong phần "**Worksheet filling"** – "Điền vào tờ khai" chỉ có sẵn khi hồ sơ của thí sinh ở trạng thái "Bản nháp" và "Quay lại để hoàn thiện".

Để chỉnh sửa tờ khai, bạn cần mở đơn trên tab "Điền vào tờ khai" trong đơn và nhấp vào nút "Edit" – chỉnh sửa (xem Hình 2.4).

|                         | Heip 🔂 Eligiisti 🗸                                                   |
|-------------------------|----------------------------------------------------------------------|
|                         | Education in Russia Life in Russia How to enter Why Russia 🛛 Do N. 🗸 |
| A Notifications         | Worksheet Statement Documents Sending a request for                  |
| Favourite               | filling filling attachment verification                              |
| 🗎 Calendar              | Worksheet Edit                                                       |
| Profile                 |                                                                      |
| My applications         |                                                                      |
| Screening tests         |                                                                      |
| Appeals                 |                                                                      |
| Services and facilities |                                                                      |
| - Logout                | Personal data                                                        |
|                         | Surname, in Latin letters (in accordance - with the passport)        |
|                         | Surname, Cyrillic in Russian -                                       |

Hình 2.4 – Chỉnh sửa tờ khai của thí sinh

Nếu chưa có dữ liệu trong hồ sơ của ứng viên, thì đơn sẽ được tạo ra với một tờ khai trống. Khi bạn nhấp vào nút "**Edit**" – chỉnh sửa, màn hình chỉnh sửa đơn sẽ mở ra (Hình 2.5).

| Worksheet |  |
|-----------|--|
| filling   |  |

Statement filling

Documents attachment

Sending a request for verification

# Анкета

Bấm vào ô vuông màu xám để tải ảnh cá nhân lên

## Personal data

Surname, in Latin letters (in accordance with the passport)\*

SMIRNOV

Họ viết bằng chữ Latin không dấu

Surname, Cyrillic in Russian transcription

СМИРНОВ

Bỏ qua phần này

Name(s), in Latin letters (in accordance with passport)\*

IVAN Tên đệm và tên viết bằng chữ Latin không dấu

Name (s), Cyrillic in Russian transcription

**MBAH** Tên đệm và tên phiên âm bằng tiếng Nga

Patronymic (if any), Cyrillic in Russian transcription

ИВАНОВИЧ

Bỏ qua phần này

Place of birth (according to passport)\*

Enter place of birth (according to passport) Noi sinh (ghi theo hộ chiếu)

Birthdate\*

dd-----yyyy

Chọn Ngày, tháng, năm sinh

Gender\*

Hình 2.5 – Chỉnh sửa dữ liệu tờ khai

| Gender*                                                                                                    |
|----------------------------------------------------------------------------------------------------|
| Male ~ Chọn giới tính                                                                                                    |
| Family status*                                                                                                    |
| Single ~ Chọn tình trạng hôn nhân                                                                                                    |
| Compatriot status 🧿                                                                                                    |
| l'm a refugee Không tịch vào phần này                                                                                                    |
| I am a stateless person                                                                                                    |
| Citizenship (place of permanent residence)* 💿                                                                                                    |
| Vietnam ~ Chọn quốc tịch                                                                                                    |
| + Add – Delete                                                                                                    |
| Visa information                                                                                                    |
| Visa is required Tích chuột vào phần này                                                                                                    |
|                                                                                                    |
| Place of receipt                                                                                                    |
| Place of receipt<br>Country of obtaining visa (country of permanent<br>residence) City of obtaining visa                                                                                                    |
| Place of receipt         Country of obtaining visa (country of permanent residence)         Vietnam         Vietnam                                                                                                    |
| Place of receipt         Country of obtaining visa (country of permanent residence)         Vietnam         Vietnam         Visa is not required         Chọn quốc gia và thành phố nơi nhận Visa (Hà Nội, Đà Nẵng hoặc Hồ Chí Minh)                                                                                                    |
| Place of receipt         Country of obtaining visa (country of permanent residence)       O City of obtaining visa visa         Vietnam       Vietnam         Vietnam       Vietnam         Visa is not required       Chọn quốc gia và thành phố nơi nhận Visa (Hà Nội, Đà Nẵng hoặc Hồ Chí Minh)         Candidate passport data                                                                                                    |
| Place of receipt         Country of obtaining visa (country of permanent residence)       ⑦ City of obtaining visa         Vietnam       ⑦ Select c         Vietnam       ⑦ Select c         Visa is not required       Chọn quốc gia và thành phố nơi nhận Visa (Hà Nội, Đà Nẵng hoặc Hồ Chí Minh)         Candidate passport data         Passport number*                                                                                               |
| Place of receipt         Country of obtaining visa (country of permanent residence)       ③ City of obtaining visa         Vietnam       ✓         Vietnam       ✓         Visa is not required       Chọn quốc gia và thành phố nơi nhận Visa (Hà Nội, Đà Nãng hoặc Hồ Chí Minh)         Candidate passport data         Passport number*       Tiền thông tin số hộ chiếu                                                                                |
| Place of receipt         Country of obtaining visa (country of permanent residence)         Vietnam         Vietnam         Visa is not required         Chọn quốc gia và thành phố nơi nhận Visa (Hà Nội, Đà Nẵng hoặc Hồ Chí Minh)         Candidate passport data         Passport number*         C123456         Điền thông tin số hộ chiếu         Date of issue*                                                                                    |
| Place of receipt         Country of obtaining visa (country of permanent residence) <ul> <li>City of obtaining visa</li> <li>Visa</li> <li>Vietnam</li> <li>Select c</li> <li>Visa is not required</li> <li>Chọn quốc gia và thành phố nơi nhận Visa (Hà Nội, Đà Nẵng hoặc Hồ Chí Minh)</li> </ul> Candidate passport data           Passport number*           c123456           Date of issue*           26-Feb-2021         Ngày cấp           Ngày cấp |
| Place of receipt         Country of obtaining visa (country of permanent residence)         Vietnam         Vietnam         Visa is not required         Chọn quốc gia và thành phố nơi nhận Visa (Hà Nội, Đà Nẵng hoặc Hồ Chi Minh)         Candidate passport data         Passport number*         c123456         Điền thông tin số hộ chiếu         Date of issue*         26-Feb-2021         Ngày cấp         Valid until*                          |

Hình 2.5.1 – Chỉnh sửa dữ liệu tờ khai

| Country*                                                                                                    |                             |                                                                                                    |
|----------------------------------------------------------------------------------------------------|-----------------------------|----------------------------------------------------------------------------------------------------|
| Vietnam                                                                                                    | Quốc gia                    | ~                                                                                                    |
| Postcode*                                                                                                    |                             |                                                                                                    |
| 10000                                                                                                    | Mã bưu chính                |                                                                                                    |
| Province / S                                                                                                    | tate / Region*              |                                                                                                    |
| Enter Provi                                                                                                    | nce/State/Region Tinh       |                                                                                                    |
| City / Locali                                                                                                    | ty*                         |                                                                                                    |
| Ha noi                                                                                                    | Thành phố / huyệ            | <b>n</b>                                                                                                    |
| Street, hous                                                                                                    | e, building, apartment*     |                                                                                                    |
| 101 Ba Din                                                                                                    | h địa chỉ cu thể của nơi si | nh sống                                                                                                    |
| Educatio                                                                                                    | on information              | Thông tin học vấn                                                                                                    |
| Education<br>Level of edu<br>Basic gene                                                                                                    | on information              | Thông tin học vấn<br>V Trình độ học vấn hiện tại                                                                                                    |
| Education<br>Level of edu<br>Basic gene<br>Name of the                                                                                                    | on information              | Trình độ học vấn                                                                                                    |
| Education<br>Level of edu<br>Basic gene<br>Name of the<br>THPT Ha N                                                                                         | on information              | Trình độ học vấn hiện tại         Trình độ học vấn hiện tại         Tên cơ sở học tập đang học<br>đã tốt nghiệp                                                                                                    |
| Education<br>Level of edu<br>Basic gene<br>Name of the<br>THPT Ha N<br>Country*                                                                             | on information              | Trình độ học vấn hiện tại         Trình độ học vấn hiện tại         Titution*         Tên cơ sở học tập đang học         đã tốt nghiệp                                                                             |
| Education<br>Level of education<br>Basic generation<br>Name of the<br>THPT Ha N<br>Country*<br>Vietnam                                                      | on information              | Chông tin học vấn         V       Trình độ học vấn hiện tại         itution*         Tên cơ sở học tập đang học         đã tốt nghiệp         V         Quốc gia                                                   |
| Education<br>Level of edu<br>Basic gene<br>Name of the<br>THPT Ha N<br>Country*<br>Vietnam<br>City*                                                         | on information              | Shông tin học vấn         Y         Trình độ học vấn hiện tại         itution*         Tên cơ sở học tập đang học         đã tốt nghiệp         Y         Quốc gia                                                 |
| Education<br>Level of edu<br>Basic gene<br>Name of the<br>THPT Ha N<br>Country*<br>Vietnam<br>City*<br>Ha Noi                                               | on information              | Shông tin học vấn         Y         Trình độ học vấn hiện tại         itution*         Tên cơ sở học tập đang học         đã tốt nghiệp         Y         Quốc gia         Thành phố / tỉnh                        |
| Education<br>Level of edu<br>Basic gene<br>Name of the<br>THPT Ha N<br>Country*<br>Vietnam<br>City*<br>Ha Noi<br>Street, hous                               | e, building*                | Chông tin học vấn         V       Trình độ học vấn hiện tại         itution*         Tên cơ sở học tập đang học         đã tốt nghiệp         V       Quốc gia         Thành phố / tỉnh                            |
| Education<br>Level of edu<br>Basic gene<br>Name of the<br>THPT Ha N<br>Country*<br>Vietnam<br>City*<br>Ha Noi<br>Street, hous<br>100 Ba Din                 | e, building*                | Shông tin học vấn         Y         Trình độ học vấn hiện tại         itution*         Tên cơ sở học tập đang học         đã tốt nghiệp         Y         Quốc gia         Thành phố / tỉnh         Địa chỉ cụ thể |
| Education<br>Level of edu<br>Basic gene<br>Name of the<br>THPT Ha N<br>Country*<br>Vietnam<br>City*<br>Ha Noi<br>Street, hous<br>100 Ba Din<br>Year of endi | e, building*                | Shông tin học vấn         Trình độ học vấn hiện tại         itution*         Tên cơ sở học tập đang học         đã tốt nghiệp         Quốc gia         Thành phố / tỉnh         Địa chỉ cụ thể                     |

Hình 2.5.2 – Chỉnh sửa dữ liệu tờ khai

Hình 2.5.3 – Chỉnh sửa dữ liệu tờ khai

Cần điền thông tin cá nhân. Những ô bắt buộc phải điền sẽ được đánh dấu (\*).

Để lưu những giá trị đã được đưa vào bản khai, cần phải bấm phím «**Save**» - "Lưu" hoặc «**Next**» - "Tiếp theo" viết ở dưới chân trang (xem. Hình 2.6).

|                      |                 |                | Địa chỉ email                                                       |
|----------------------|-----------------|----------------|---------------------------------------------------------------------|
| @                    | gmail.com       |                | (nên dùng địa chỉ chung với địa<br>đăng ký tài khoản                |
| Mobile phone numl    | per*            |                | uning hy the falloun                                                |
| +84                  |                 |                | Số điện thoại cá nhân (nên để th<br>quốc tế +84 ở đầu số điện thoại |
|                      |                 |                |                                                                     |
| Contacts of          | the repres      | sentatives     | S Thông tin người thân                                              |
| Relation degree*     |                 |                |                                                                     |
| Select relation de   | egree           | ~              | (Bố, mẹ, anh, chị )                                                 |
| Last name*           |                 |                |                                                                     |
| Enter last name      | Ho              |                |                                                                     |
|                      |                 |                |                                                                     |
| First name*          |                 |                |                                                                     |
| Enter first name     | Tên đệm và t    | ên             |                                                                     |
| Patronymic           |                 |                |                                                                     |
| Enter patronymic     | Bỏ qua          |                |                                                                     |
| Mobilo phono puml    | oor*            |                |                                                                     |
| Enter mobile phone   | e number        | Số điện thoạ   | i thân nhân                                                         |
| Enter mobile pros    |                 |                |                                                                     |
| Email address*       |                 |                |                                                                     |
| Enter email addres   | ss Địa chỉ em   | ail thân nhân  |                                                                     |
| Citizenship (place o | of permanent re | sidence)*      |                                                                     |
| select citizenshi    | o (place of per | manen 🗸        | Quốc tịch                                                           |
| Distb date *         |                 |                |                                                                     |
| dd yran              | H               | tháng - Y-     | in h                                                                |
| аауууу               | Ingay           | , thang, nam s | 1111                                                                |
| + Add representat    | ve              |                |                                                                     |
|                      |                 |                |                                                                     |

Hình 2.6 – Chuyển sang tiếp tục điền đơn

Bằng cách nhấp vào phím «Save» - "Lưu", dữ liệu được lưu.

Khi bạn bấm vào nút «**Next**» - "Tiếp theo", dữ liệu trên trang được lưu và chuyển sang điền đơn trên tab «**Statement filling**» - "Điền đơn" (xem Hình 2.7).

#### 2.4 Điền vào mục "Điền đơn" - «Statement filling»

Nút **"Edit"** – "chỉnh sửa" trong phần **"Statement filling"** – "Điền vào tờ khai" chỉ có sẵn khi hồ sơ của thí sinh ở trạng thái "Bản nháp" và "Quay lại để hoàn thiện". Nếu đơn có trạng thái khác, thì bạn chỉ có thể thay đổi thứ tự ưu tiên các trường đại học trong đơn.

Người dùng nhấp vào nút "Edit" - "Chỉnh sửa". Trang điền đơn sẽ được mở ra (Hình 2.7).

| State       | ement                                                                                                    |                                                                                           |                                                             |                                                                         |
|-------------|----------------------------------------------------------------------------------------------------|-------------------------------------------------------------------------------------------|-------------------------------------------------------------|-------------------------------------------------------------------------|
|             |                                                                                                    |                                                                                           |                                                             |                                                                         |
| Educa       | tion pro                                                                                                    | gram                                                                                      |                                                             |                                                                         |
| Education   | form*                                                                                                    | gram                                                                                      |                                                             |                                                                         |
| Full time   |                                                                                                    |                                                                                           | Chọ<br>(ở đ                                                 | ọn hình thức đào tạo<br>lây chọn chính quy)                             |
| Education   | level*                                                                                                    |                                                                                           |                                                             |                                                                         |
| Bachelor    | degree                                                                                                    |                                                                                           | ~ Che                                                       | ọn trình độ học vấn                                                     |
| Direction c | of training (spec                                                                                                    | ialty, profession)                                                                        | *                                                           |                                                                         |
| Select di   | rection of train                                                                                                    | ning (speci                                                                               | ~ Địn                                                       | h hướng ngành đào tạo                                                   |
|             | reity liet                                                                                                    |                                                                                           |                                                             |                                                                         |
| Inive       | Sity list                                                                                                    |                                                                                           |                                                             |                                                                         |
| Unive       | ndicate the univer                                                                                                    | sities in the order o                                                                     | f your prefe<br>d like to stu                               | rence, where in the first<br>idy first, and in the sixth                |
| i i F       | place is the universiblace is the universiblace is the universities in to account wo universities in and no more than           | sity where you woul<br>in your distribution<br>Moscow, no more t<br>three universities in | d like to stu<br>. It is allowe<br>han two un<br>one federa | ed to choose no more than<br>iversities in St. Petersburg<br>I district |
| i i         | place is the universiblace is the universiblace is the universities aken into account<br>wo universities in<br>and no more than | sity where you woul<br>in your distribution<br>Moscow, no more t<br>three universities in | d like to stu<br>. It is allowe<br>han two un<br>one federa | ed to choose no more than<br>iversities in St. Petersburg<br>I district |

Hình 2.7 – Điền đơn

Quy trình chung điền đơn:

- chọn hình thức đào tạo từ danh sách được thả xuống;
- chọn trình độ học vấn từ danh sách được thả xuống;
- Nếu chọn một trong các cấp học sau: tiến sĩ, thực tập-trợ lý, bác sĩ nội trú, thì ô "Research

topic" - "Đề tài nghiên cứu" sẽ được hiển thị cho người dùng.

Nếu chọn trình độ học vấn là "Giáo dục chuyên nghiệp bổ sung" ("GDCNBS" hoặc Đào tạo lại), thì các ô sau được hiển thị cho người dùng:

- học kỳ danh sách được thả xuống;
- thời gian đào tạo;
- Tiếp sau đó là các bước chung cho tất cả các cấp học:
- chọn hướng (nhóm ngành) đào tạo, chuyên ngành;
- chọn từ một đến sáu trường đại học;
- điền thông tin về kiến thức ngoại ngữ. Phải cho biết mức độ biết tiếng Nga.
- đánh dấu (tích:  $\sqrt{}$ ) sự cần thiết học ở Khoa dự bị (nếu cần);

điền thông tin về những thành tích trong các kỳ thi Olympic mà mang lại lợi thế cạnh tranh (bằng cách nhấp vào "+ thêm");

 đính kèm một tập tin để xác nhận thành tích. Tệp được tải lên trong phần này cũng chuyển đến tab Tài liệu trong phần Tài liệu Khác.

• điền thông tin về thành tích thể thao (bằng cách nhấp vào "+ thêm");

đính kèm một tập tin để xác nhận thành tích. Tệp được tải lên trong phần này cũng chuyển đến tab «Documents attachment» - Tài liệu trong phần «Other documents» - Tài liệu khác.

 • cho biết đồng ý hay không đồng ý đối với học đóng tiền (tự túc) nếu người nộp đơn không trúng tuyển chỉ tiêu học bổng theo hạn ngạch.

Sau khi nhập các thông tin cần thiết, người dùng bấm vào nút «**Next**» -"Tiếp theo". Thông tin trên trang được lưu và chuyển sang tab «**Documents attachment**» - "Tài liệu đính kèm". Hoặc người dùng nhấp vào nút «**Save**» - "Lưu". Thông tin được lưu và chuyển sang màn hình để xem thông tin trong đơn đã được điền.

#### 2.5 Đính kèm tài liệu vào đơn

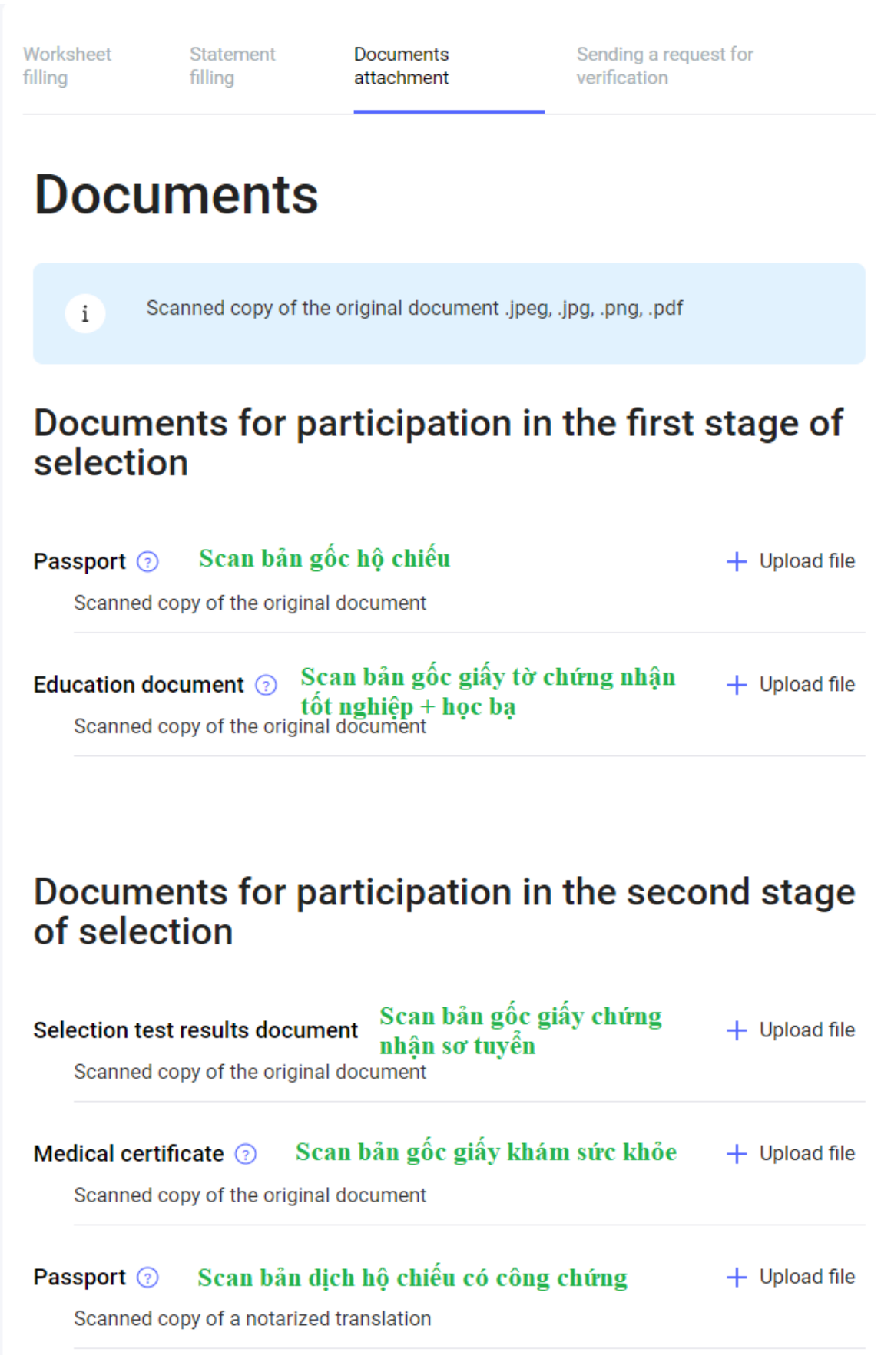

Hình 2.8- Tab Documents attachment

| Education document ⑦ Scan giấy tờ chứng nhận tốt nghiệp<br>+ học bạ đã dịch công chứng<br>Scanned copy of a notarized translation         | + U            | pload file                      |           |
|----------------------------------------------------------------------------------------------------|----------------|---------------------------------|-----------|
| Bài luận văn tốt nghiệp         Russian and / or English essay ⑦       bằng tiếng Nga / Anh         Scanned copy of the original document | + U            | pload file                      |           |
| Certificate of absence of HIV (2)       Scan chứng nhân xét nghiệm HIV         Scanned copy of the original document                      | + U            | pload file                      |           |
| Recommended documents                                                                                                    |                |                                 |           |
| Documents confirming the status of a compatriot ③                                                                                         | + U            | pload file                      |           |
| Scanned copy of the original document Không tái file trong mục                                                                            | : này          |                                 |           |
| Documents confirming knowledge of the Russian language ③<br>Scanned copy of the original document Scan giấy chứng nhận i                  | + ∪<br>Iăng lų | pload file<br><b>rc tiếng N</b> | √ga nếu ( |
| Other documents ⑦ Các giấy tờ khác<br>Scanned copy of the original document                                                               | + U            | pload file                      |           |
| Letter of recommendation 💿                                                                                                    | + U            | pload file                      |           |
| Scanned copy of the original document Thư giới thiệu từ nhà t                                                                             | rường          | bên Nga                         | nếu có    |
| List of publications ③ Danh sách luận án đã đăng tải                                                                                      | + U            | pload file                      |           |
|                                                                                                    |                |                                 |           |
|                                                                                                    |                |                                 |           |
|                                                                                                    |                |                                 |           |
| Back Next                                                                                                    |                |                                 |           |

Hình 2.8.1- Tab Documents attachment

Đính kèm và xóa tài liệu trên tab "Documents attachment" "Đính kèm tài liệu" (xem Hình 2.8).

Các hạn chế đối với tệp đính kèm:

- kích thước của một tệp là 10 MB;
- các định dạng: .jpeg, .png, .pdf.

Để đính kèm tài liệu, bạn cần nhấp vào ô cho tài liệu tương ứng mà bạn muốn tải lên. Sau đó chọn tệp cần thiết thông qua truyền dẫn.

Nếu ứng viên trước đó đã nộp đơn đăng ký khác, thì anh ta có cơ hội đính kèm các tài liệu đã gửi trước đó vào đơn đăng ký mới. Chỉ có thể được đính kèm tài liệu từ một đơn trước đó.

Để xóa tệp, hãy nhấp vào biểu tượng chữ thập ở dòng có tên tệp đã tải. Khi nhấp vào xóa, một thông báo sẽ được hiển thị cho người dùng, trong đó người dùng xác nhận xóa tệp hoặc từ chối xóa tệp.

Sau khi bổ sung các tài liệu cần thiết, người dùng bấm vào nút «**Next**» - "Tiếp theo". Thông tin được lưu và chuyển sang tab "**Sending a request for verification**" - "Gửi đơn đi kiểm tra" (Hình 2.9).

#### 2.6 Gửi đơn đi kiểm tra

Nút "In đơn" chỉ có sẵn để nhấp vào nếu:

- tất cả các ô bắt buộc đều đã được điền;
- tất cả các tài liệu buộc phải có đã được tải lên;
- trong nước đơn đăng ký đã bắt đầu được nhận;

Kiểm tra việc điền vào tất cả các ô bắt buộc được thực hiện bằng cách chuyển sang tab **«Sending a request for verification»** - "Gửi đơn đi kiểm tra":

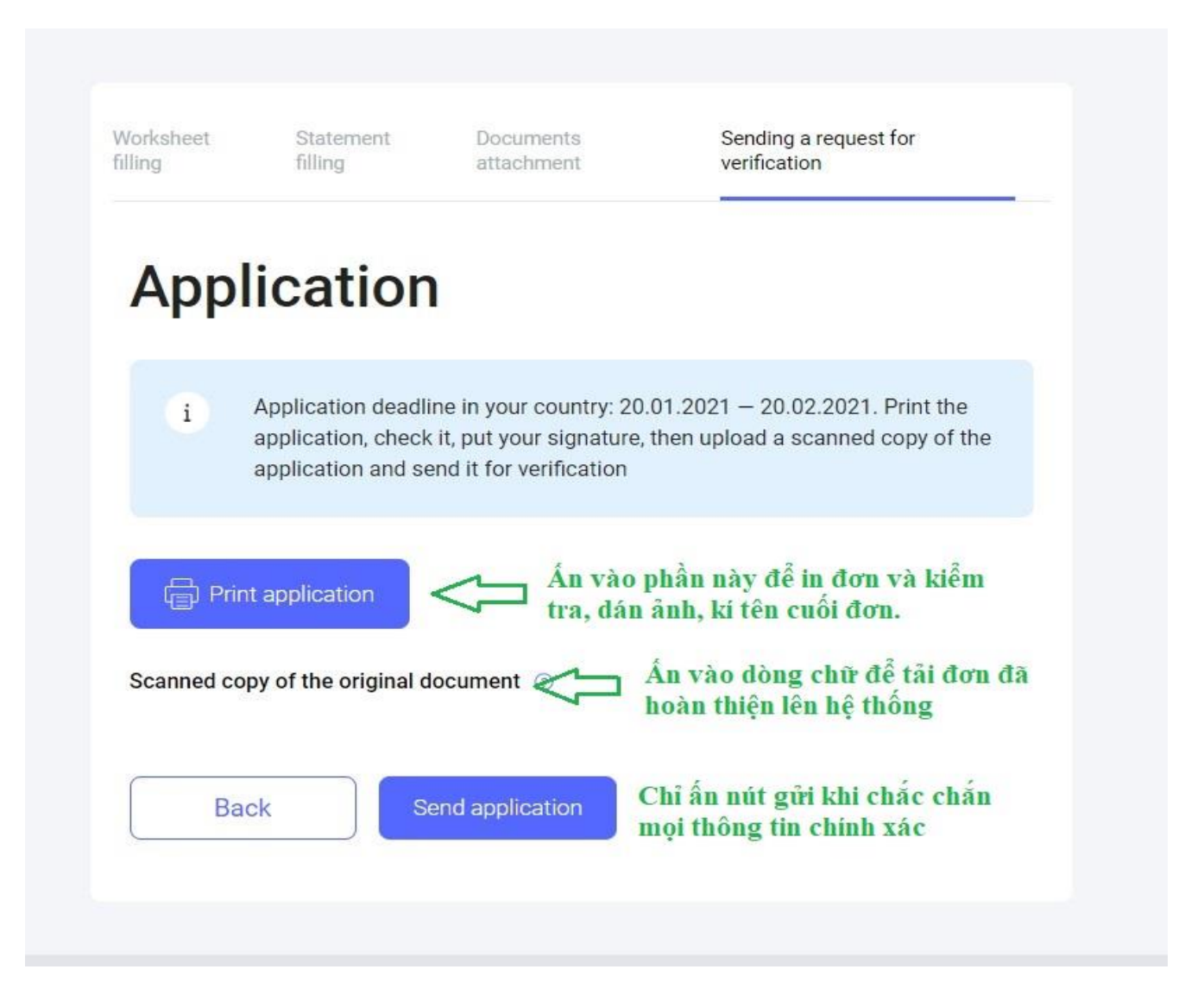

Hình 2.9 – Giao diện của Tab Gửi đơn đi kiểm tra

Nếu tất cả các ô bắt buộc đã được điền và tất cả các tài liệu cần thiết đã được tải lên, nút "**Print application**" - "In đơn" sẽ khả dụng.

Việc tải xuống đơn ở định dạng PDF được thực hiện bằng cách nhấp vào nút «**Print application**» - "In đơn" trên tab «**Sending a request for verification**» - "Gửi đơn đi kiểm tra". Khi bạn nhấp vào nút "In đơn", đơn đã điền sẽ được mở ra có thể in và tải xuống.

Để tải lên phiên bản đơn đã ký, người dùng phải nhấp vào dòng chữ "**Scanned copy of the original document**" - "Bản sao-scan tài liệu gốc" và tải lên tài liệu đã ký.

Khi bạn nhấp vào nút «**Send application**» -"Gửi đơn", một thông báo sẽ mở ra, trong đó người dùng xác nhận ý định gửi đơn để kiểm tra.

Nếu ứng viên đã xác nhận ý định gửi đơn đi kiểm tra, thì đơn đăng ký sẽ được gửi đi kiểm tra và chuyển sang trạng thái "Đang kiểm tra".

#### 2.7 Chỉnh sửa đơn

Sau khi đã được Cơ quan đại diện của Nga ở nước ngoài kiểm tra phần thiếu sót trong đơn và trả lại đơn để thực hiện thay đổi, trạng thái của đơn sẽ chuyển thành "Đã trả lại để chỉnh sửa".

Trong khi chỉnh sửa đơn, ứng viên sẽ được xem nhận xét kèm theo lý do để trả lại cho chỉnh sửa (Hình 2.10).

| i You have comments in<br>Statement<br>Documents | the following sections:<br>Những mục có nhận xét của chuyên<br>viên sẽ được hiễn thị tại đây |
|--------------------------------------------------|----------------------------------------------------------------------------------------------|
| Application deadline                             | 1/20/2021 - 2/20/2021                                                                        |
| Education level                                  | Specialty                                                                                    |
| Direction of training (specialty,<br>profession) | 54.05.03 Graphic arts                                                                        |
| Education form                                   | Free                                                                                         |
| 0                                                | 3                                                                                            |
|                                                  | Il Calestian stags Arrival and appallment                                                    |

Hình 2.10-Nhận xét dành cho thí sinh kèm nguyên nhân trả lại đơn để hoàn thiện

Nhận xét được hiển thị trong tab hoặc các tab mà nhân viên của Cơ quan đại diện của Nga ở nước ngoài để lại các nhận xét.

Các phần có nhận xét được đánh dấu bằng dấu chấm than (!) (Xem Hình 2.11).

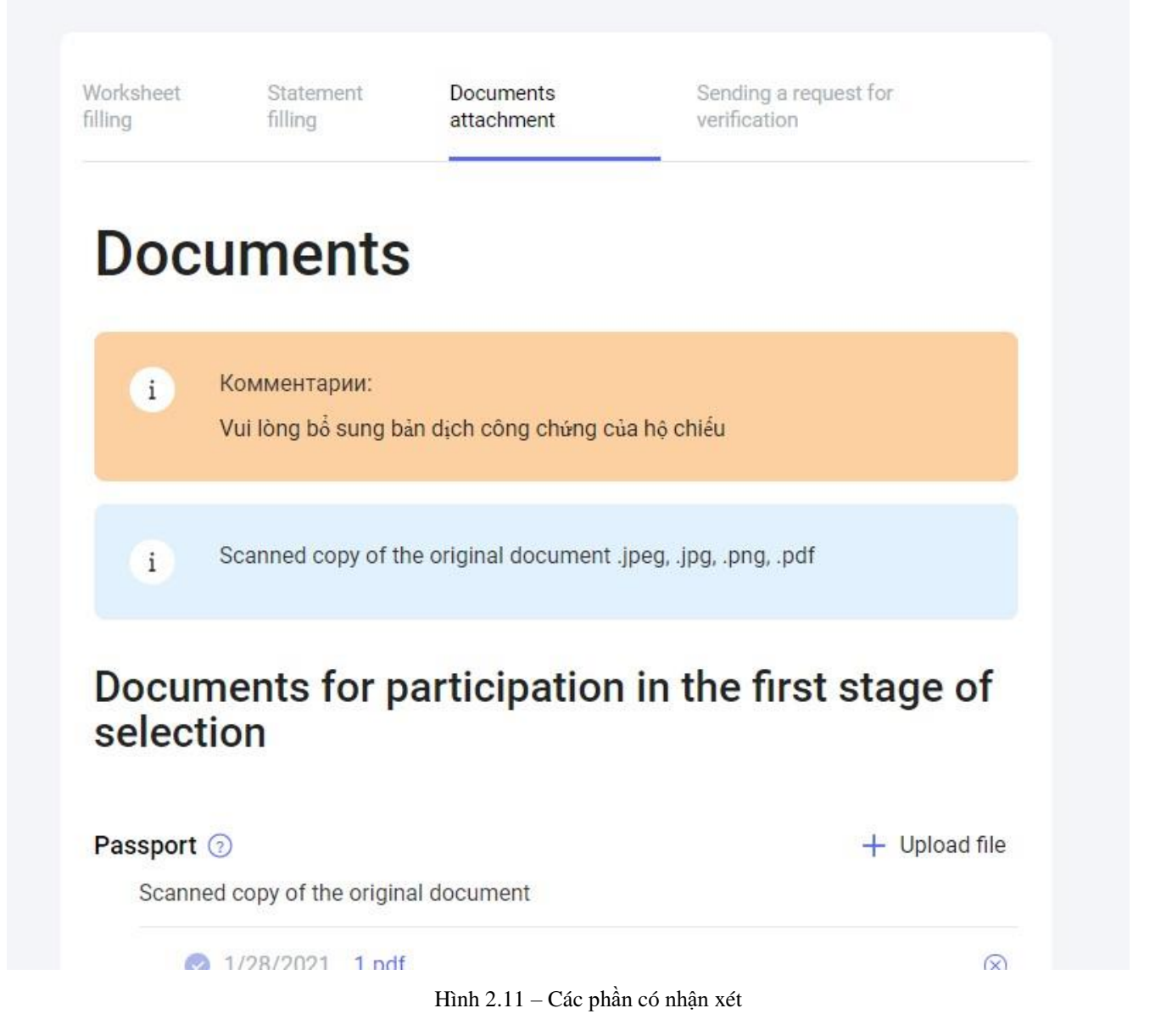

Nếu đơn đăng ký đã được trả lại để chỉnh sửa, ứng viên có thể thực hiện bất kỳ thay đổi nào trong đơn. Ứng viên có cơ hội gửi hồ sơ đã trả lại để kiểm tra lại.